To add a delegation Concur

## Log on tohttps://mycuinfo.colorado.edu

Click on Quick Link'sdrop down (or "Business Tools" drop down)

Click Concur Travel Exp

Click "Profile" (upper right)

Click Expense Delegatë (Under the Expense Settings)

Click "Add"

Search forme to add as your delegate

Marilynn Bender(Marilynn.bender@colorado.edu )

Click ormy name in the search box

Click "add"

- Click "an prepare"
- Click "Can View Receipts"

Click "save"

You're done!

Thank you!!